附件 3

## 线上面试考试须知

## 一、系统测试

(一)在安装"智试云"考生端软件前,请先卸载 360 安全 卫士、360 杀毒软件、腾讯电脑管家等会拦截考试软件的杀毒工具。

(二)为保障面试能够顺利进行,系统提供模拟测试功能, 模拟测试的主要内容包括登录、录音录像、视频上传、佐证视频 上传等全流程操作;若在测试过程中出现无法登录、面部识别障 碍等技术问题,请咨询400-020-1616。若出现因电脑故障、断网、 断电、账号错误等非系统技术问题导致无法正常考试的,由考生 自行承担责任。每一个考生账号只允许单端登录。

(三)面试过程中请关闭 QQ、微信、钉钉、内网通等所有通 讯工具及 TeamViewer、向日葵等远程工具,不按此操作导致面 试过程出现故障而影响面试的,由考生自行承担责任。

## 二、操作流程

(一)考生请用人脸登录方式登录"智试云"在线面试系统, 登录账号为本人姓名和身份证号,系统登录采用人证、人脸双重 识别,面试全程请确保为本人,如发现替考、作弊等违纪行为, 取消考试资格。

(二)考生登录系统前,请将手机<u>调至静音</u>,如面试中途出 现系统故障等需要协助处理的问题,请通过系统"举手求助"按 钮联系监督员;考生只允许接听技术电话 020-86768104 来电。

凡发现未经许可接触和使用通讯工具的,一律按违纪处理, 取消考试成绩。 (三)面试开始前,请考生在系统确认个人信息并抽签,未 进行抽签的考生,则由系统进行随机抽签。在仔细阅读考试规则 后,请等候服务器发送开考指令,系统自动推送考生题签。面试 过程中考生不得抄录、复制与考试相关的内容外泄传播,或在网 络上发布任何与考试相关的信息,否则取消考试资格并追究相应 责任。

(四)面试开考后,此时系统自动开始倒计时和视频录制**请 考生自行控制时间节点。**面试期间,考生不得以任何方式暗示或 透露姓名、准考证号等个人信息,违者面试成绩按零分处理。面 试全程请用普通话作答(英语岗位考生除外),面试结束,请说: "面试完毕。"

(五)若考生提前结束面试或面试时间截止时,系统自动停止视频录制,请考生耐心等待系统自行上传数据,直至提示上传完毕后方可返回到首页。如面试视频或佐证视频未能自动上传成功,请考生务必主动联系技术人员处理,否则视同弃考。

## 三、注意事项

(一)"智试云"在线面试系统联合了公安人证识别系统, 全程视频监控、身份验证、考试场景取证,一旦发现替考、代考 等作弊现象,将按相关法律法规处理。

(二)在面试期间禁止使用快捷键切屏、截屏,若因切屏、 截屏导致系统卡顿、退出,所造成的后果由考生自行承担。考生 不允许多屏登录,凡发现的,一律按违纪处理,取消面试成绩。

(三)线上面试过程中,考生所处面试环境不得有其他人员 在场,一经发现,按作弊违纪处理,取消面试成绩。 (四)线上面试过程中考生不得中途离开座位,不得左顾右 盼、浏览网页、线上查询或向考试无关人员求助,一经发现按违 纪处理,取消面试成绩。

(五)面试视频、佐证视频等音频数据未上传成功,视为考 试无效。

(六)如违反以上相关要求导致考试异常,由考生自行承担责任;属于违纪行为的,一律取消面试成绩。

温馨提示:考生在开考前请仔细阅读考试须知,技术问题咨询 400-020-1616 或者公众号"智试云"。